## Iniciar Sesión en Google Drive

1. Inicia sesión en tu correo electrónico Gmail.

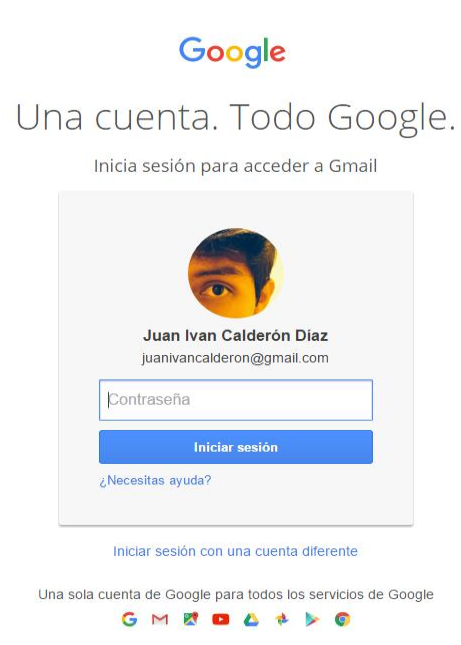

 Dentro de tu cuenta de Gmail deberás ingresar a la parte de "Aplicaciones de Google", ésta se encuentra en la parte superior derecha y tiene forma de una cuadrícula de 9 cuadros.

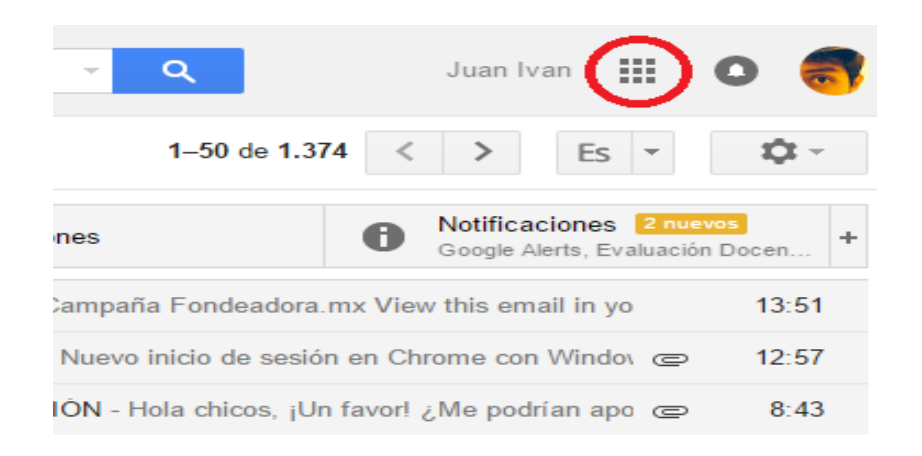

3. Cuando ingreses Da clic y aparecerán algunas aplicaciones, selecciona la de Drive

**Nota:** Si no aparece, puedes dar clic en más para ver más aplicaciones de Gmail.

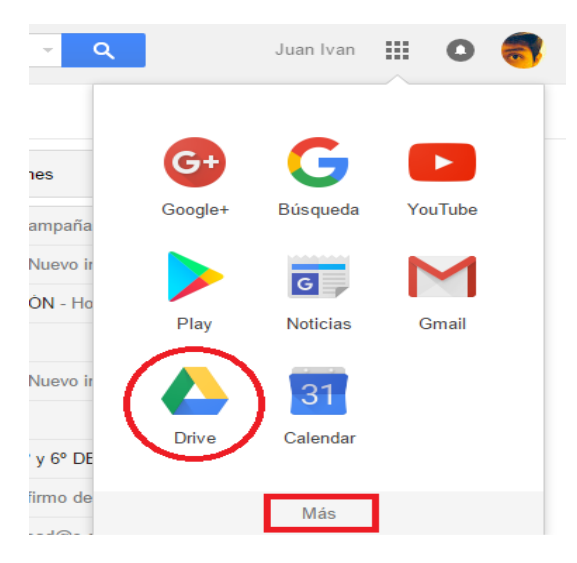

4. Finalmente se abrirá una nueva ventana. Esa es la aplicación y menú principal de Google Drive.

| G        | boogle                                                                            | Buscar en Drive                   | •                  | Q                            | Juan Ivan 🗰 🚺                | 1  |
|----------|-----------------------------------------------------------------------------------|-----------------------------------|--------------------|------------------------------|------------------------------|----|
| L        | Drive                                                                             | Mi unidad 🔻                       |                    |                              | Â, Î                         | \$ |
|          | NUEVO                                                                             | Nombre                            | Propietario        | Última modificación $ \psi $ | Mi unidad                    | ×  |
|          | Miunidad                                                                          | RETOS TIC PLANEACIÓN              | уо                 | 10 mar. 2016                 |                              |    |
|          | Compartido conmigo                                                                | EVALUACIÓN DOCENTE                | уо                 | 14 ene. 2016                 | Detailes Actividad           |    |
| di<br>di | Google Fotos                                                                      | Curso Tabletas Electronicas       | German Lugo Martín | . 29 oct. 2015               |                              |    |
| Ċ        | ) Reciente                                                                        | TimeLineJS                        | уо                 | 13 ago. 2015                 | Has creado un elemento       |    |
| 1        | Destacado<br>Papelera<br>GB de 15 GB utilizados<br>Adquirir más<br>almacenamiento | ExeLearning                       | уо                 | 1 jun. 2015                  | Copia de Actividad_rTIC_Ivan |    |
|          |                                                                                   | Copia de Actividad_rTIC_Ivan.docx | уо                 | 6 may. 2016                  | EL MES PASADO                |    |
| 3 (      |                                                                                   | Cuestionarios TIC                 | уо                 | 21 abr. 2016                 | Has creado 2 elementos en    |    |
|          |                                                                                   | W RVOE.docx                       | уо                 | 21 abr. 2016                 | Mi unidad                    |    |
|          |                                                                                   | _                                 |                    |                              | Cuestionarios TIC            |    |